# <u>SECURE VSaaS 利用マニュアル</u>

WEBビューア

パスワード変更

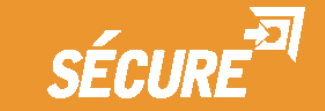

## 【WEBビューア】

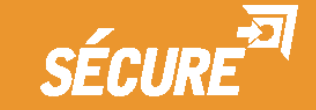

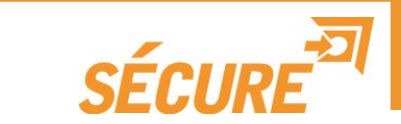

## Webビューアは次のブラウザをサポートしています。 (\*1

- ・Google Chrome (58.0.3029.110 m以降)
- ・InternetExplorer 11以降

※ご使用前にお使いのコンピュータの環境をご確認ください。

(\*1 サポートブラウザ以外は動作保証対象外となります。 スマートフォン、タブレット、MacOSは非対応です。

(\*1

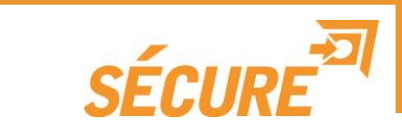

## 次のURLよりID・パスワードにてログインしてください。(\*1

ログインURL: https://securevsaas.secureinc.co.jp

|                            | SÉCURE <sup>37</sup> |                                      |           |            |
|----------------------------|----------------------|--------------------------------------|-----------|------------|
|                            |                      | 合 ログイン                               |           |            |
|                            |                      | Х-#7°РХ                              |           |            |
|                            |                      | /127-14                              |           |            |
|                            |                      | □ 次回から自動ログイン<br>ログイン パスワードを忘れた場合はこちら |           |            |
|                            |                      |                                      |           |            |
|                            |                      |                                      |           |            |
|                            |                      |                                      |           |            |
|                            |                      |                                      |           |            |
| ╋<br>古<br>上<br>正<br>品<br>来 |                      | トリンクシューテン                            |           | じたブはロノゼという |
| 但ヨ呂耒、                      | またはリホートナーム           | よりわれりせししわ                            | りょりロ・ハスワー | 「でこ使用へたさい。 |
|                            |                      |                                      |           |            |

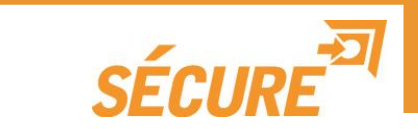

ログイン後は4画面ライブ表示され、映像をクリックすると単画面表示になります。

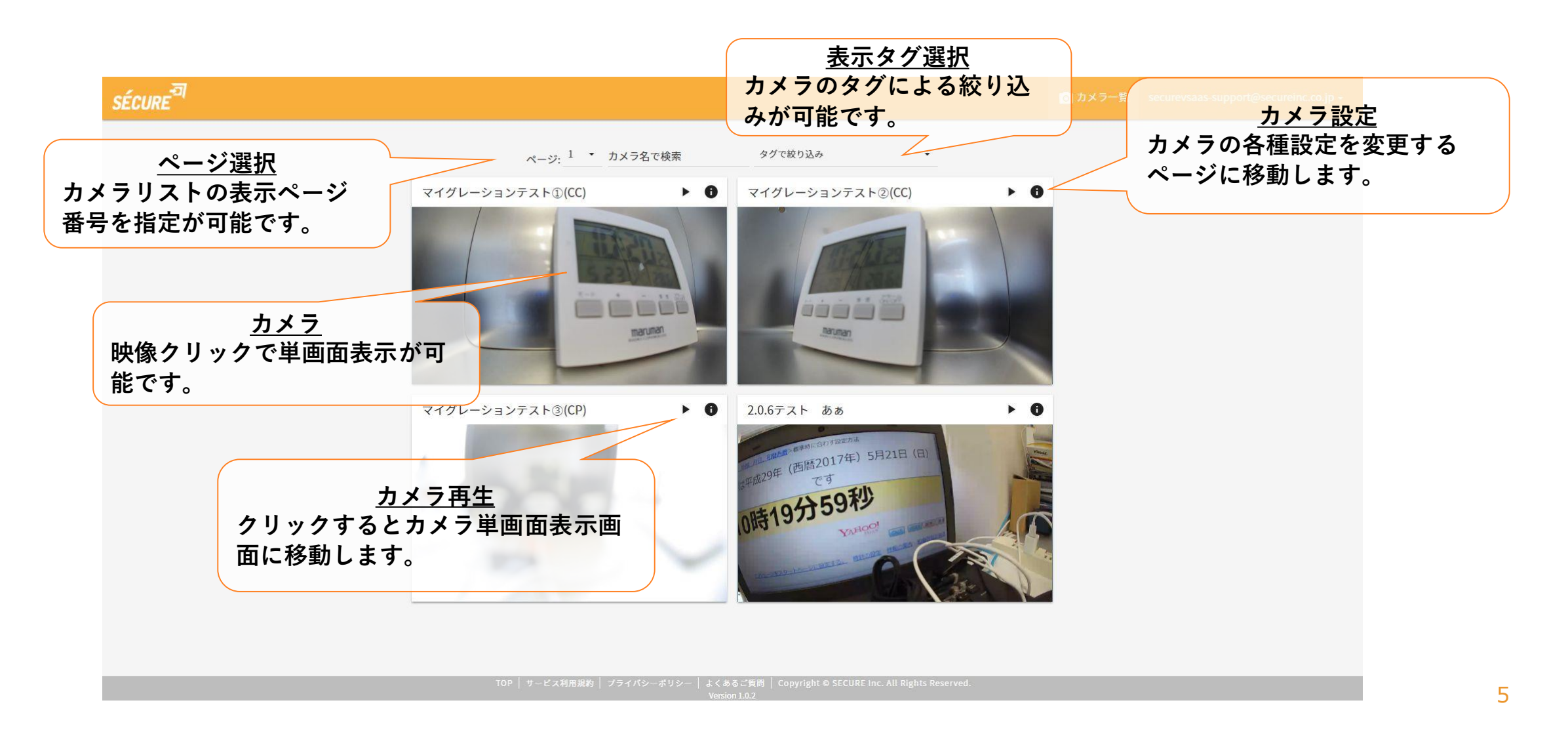

## SÉCURE

#### 単画面表示上ではライブ映像、録画映像再生が可能です。

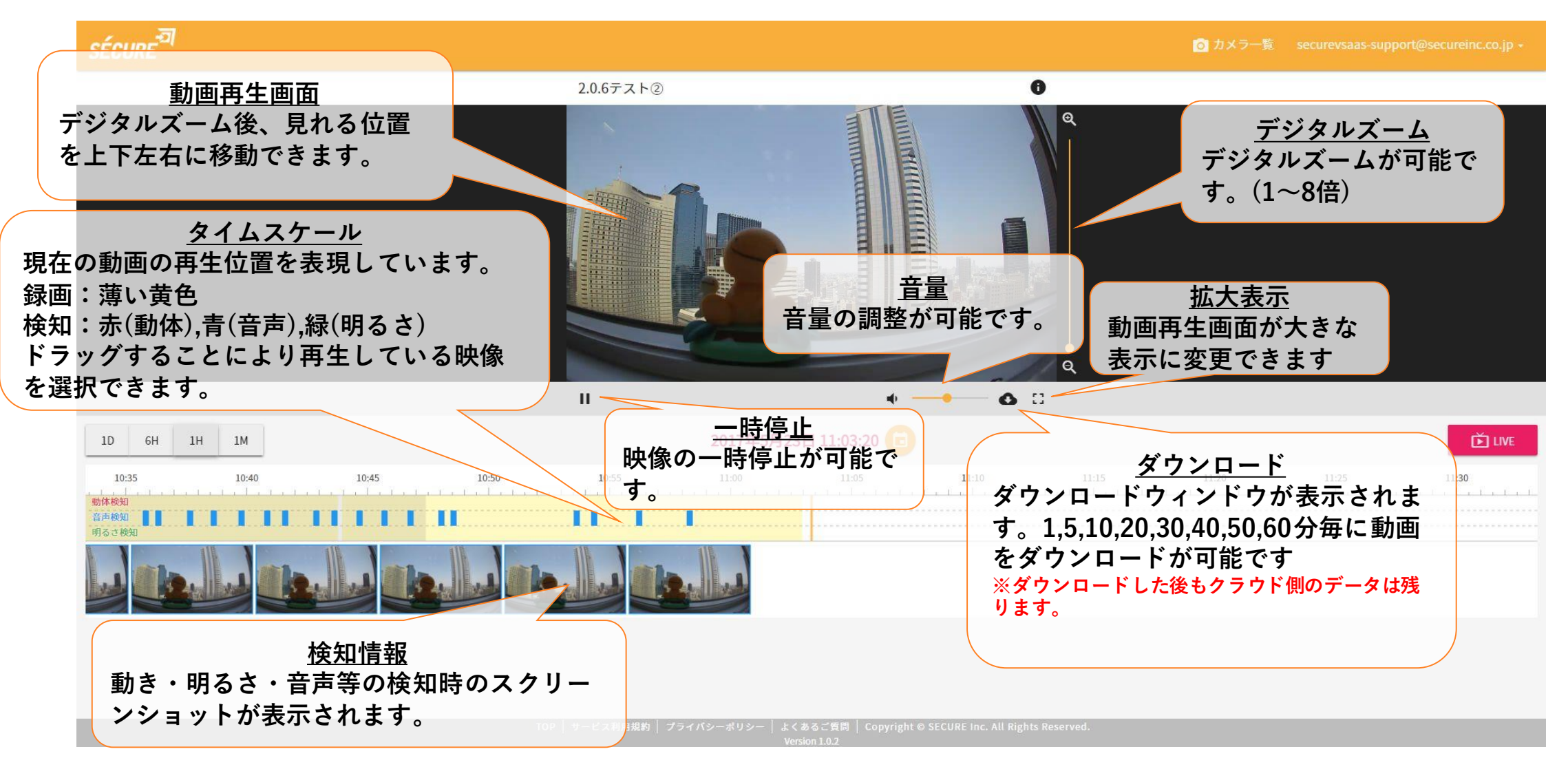

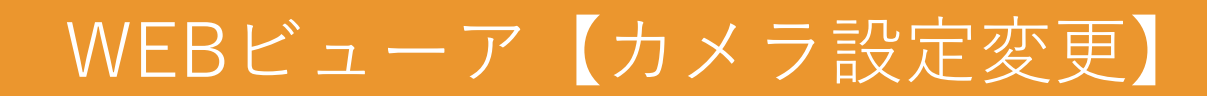

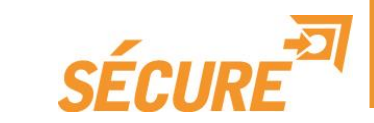

## 各画面の 6 をクリックするとカメラ設定ページが表示されます。

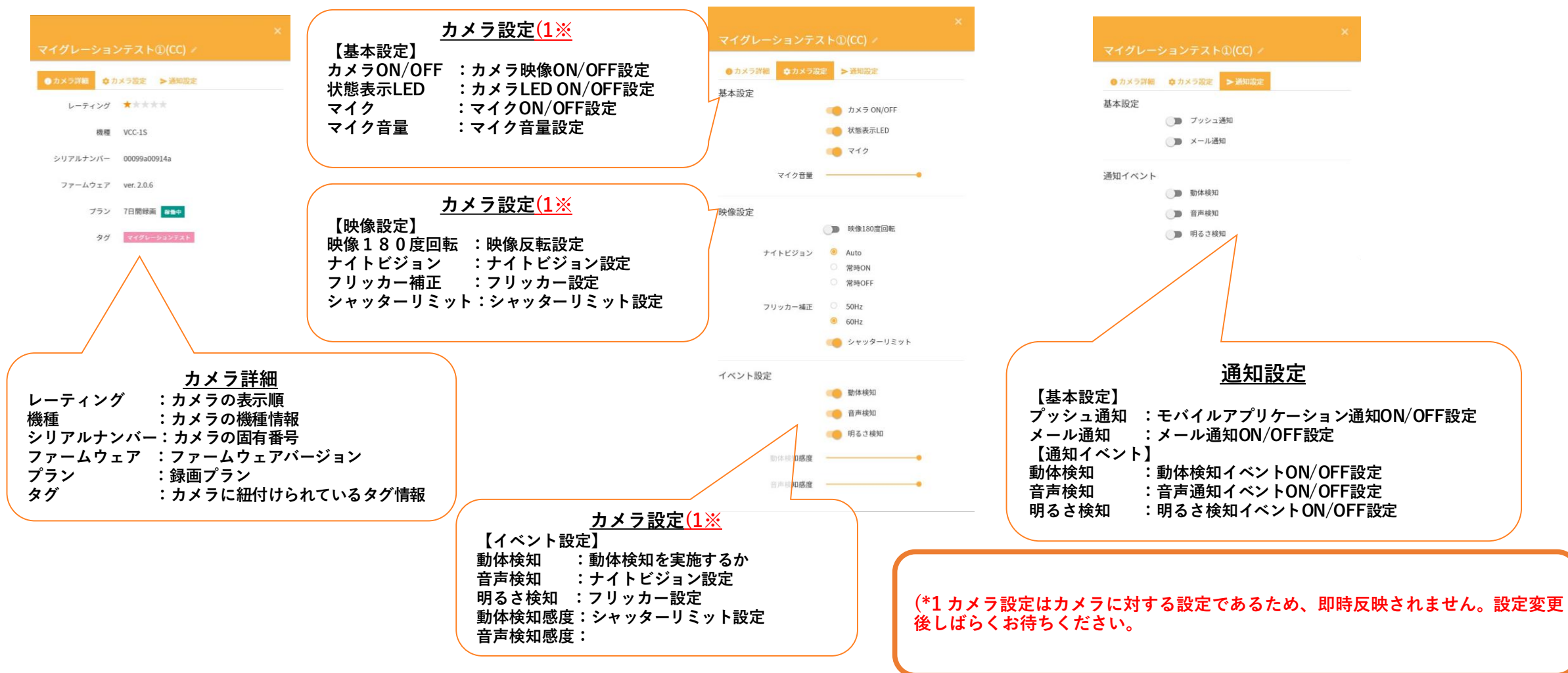

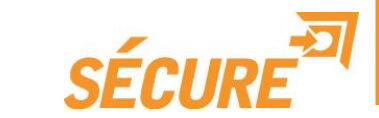

### 単画面表示上ではライブ映像、録画映像再生が可能です。

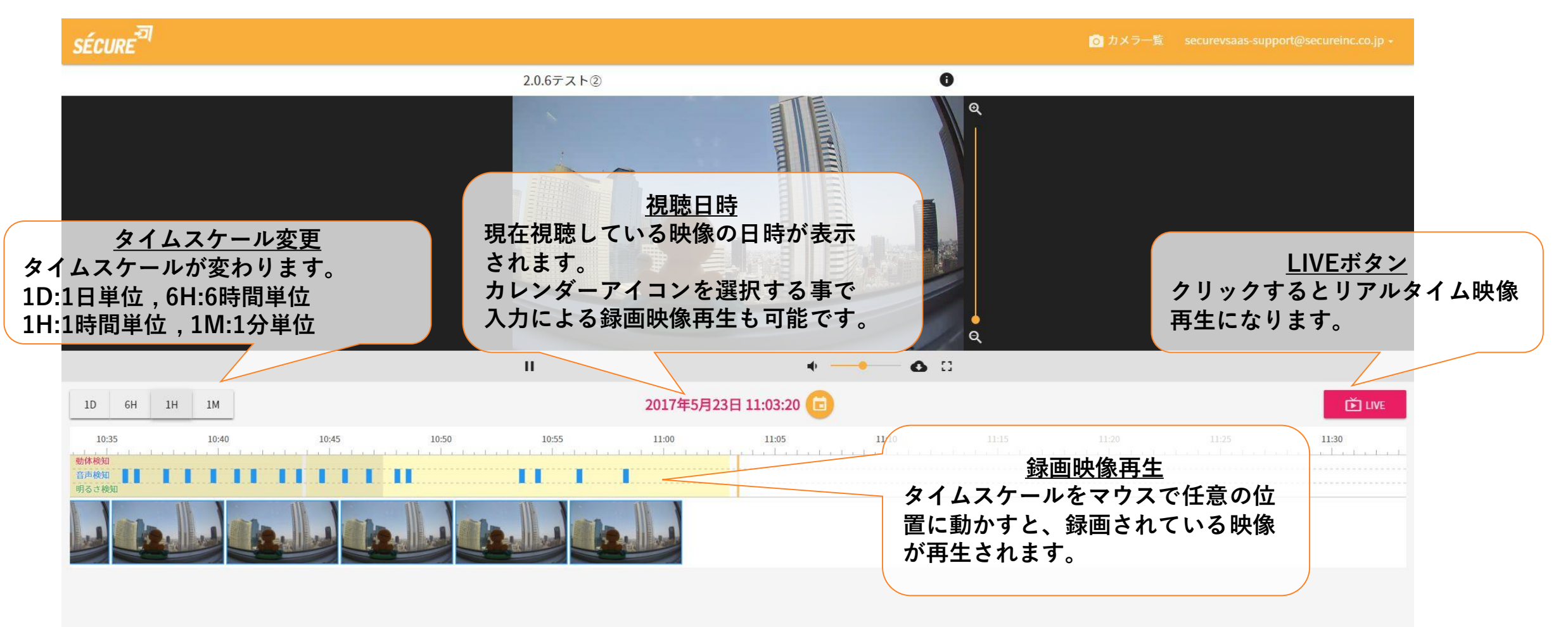

## 【スマートフォンビューア】

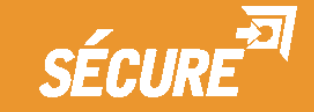

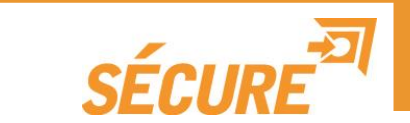

## スマートフォンビューアのアプリケーションは次をサポートしています。(\*1

- ・iOS8.0以上(iPadはAir2のみ対応)
- ・Android4.4以上

## ※ご使用前にお使いのスマートフォンの環境をご確認ください。

(\*1 サポートバージョン以外は動作保証対象外となります。

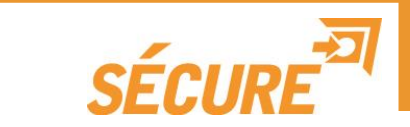

### スマートフォンでそれぞれのストアから、「Secure VSaaS」を検索し てインストールしてください。

- iOS : App Store
- Android : Google Play

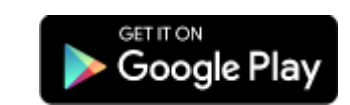

## スマートフォンビューア【ログイン】

- インストール後に アイコンをクリックするとログイン画面が表示されます。
- ID・パスワードにてログインしてください。

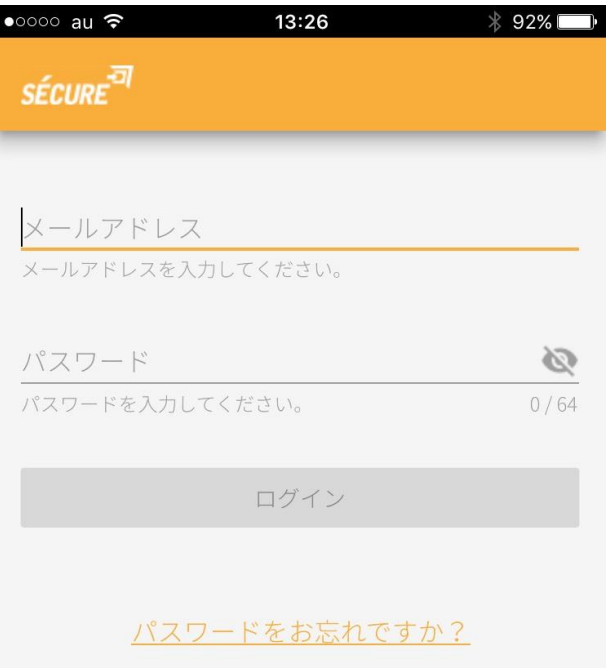

(\*1 担当営業、またはサポートチームよりお知らせしておりますID・パスワードをご使用ください。

SÉCL

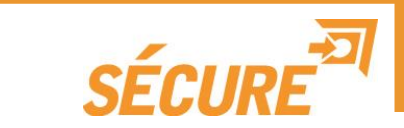

• ログイン後、カメラー覧(サムネイル)が表示されます。

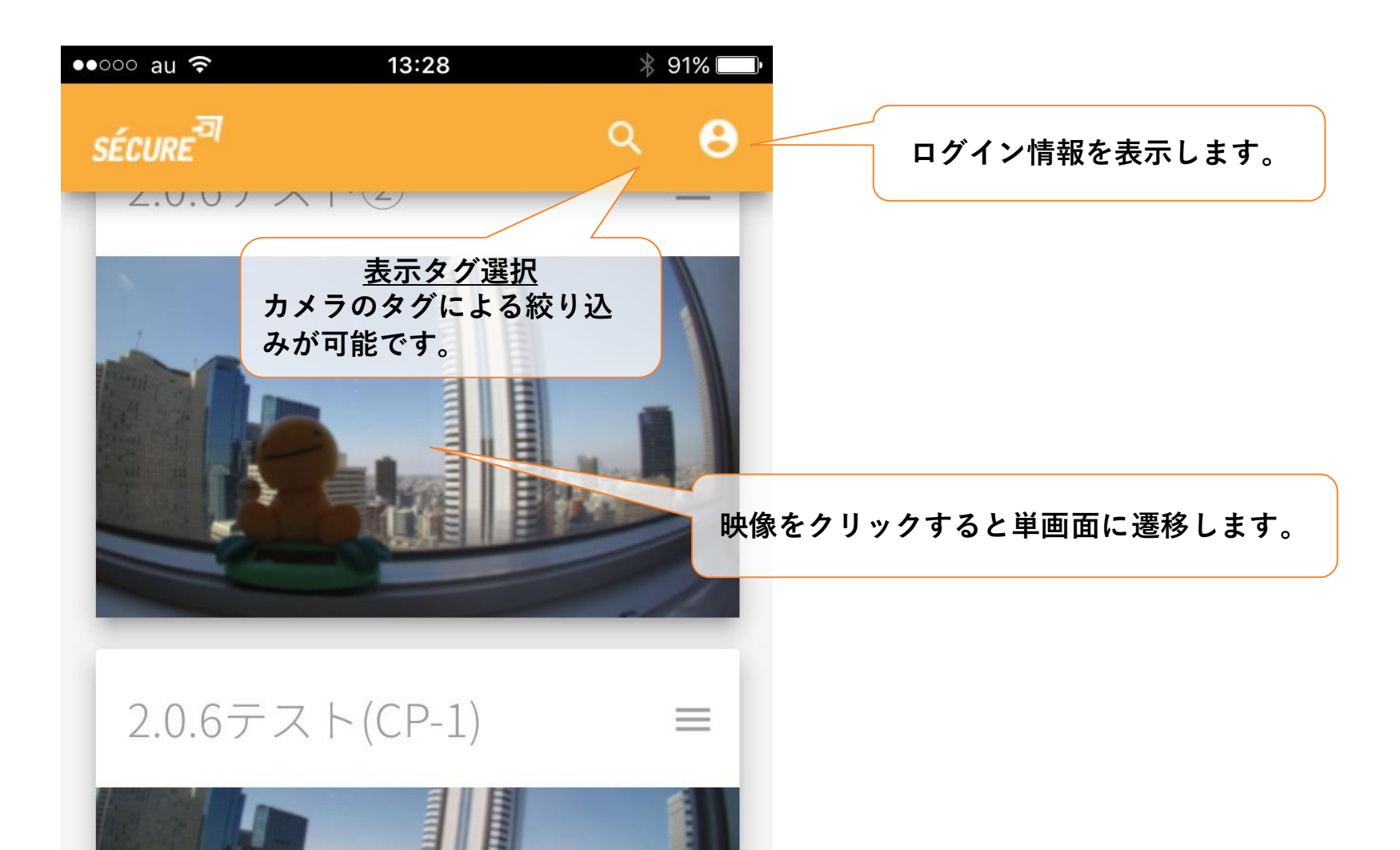

## スマートフォンビューア【閲覧・再生】

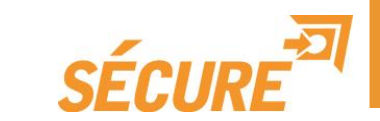

• ライブ映像、再生映像が表示されます。

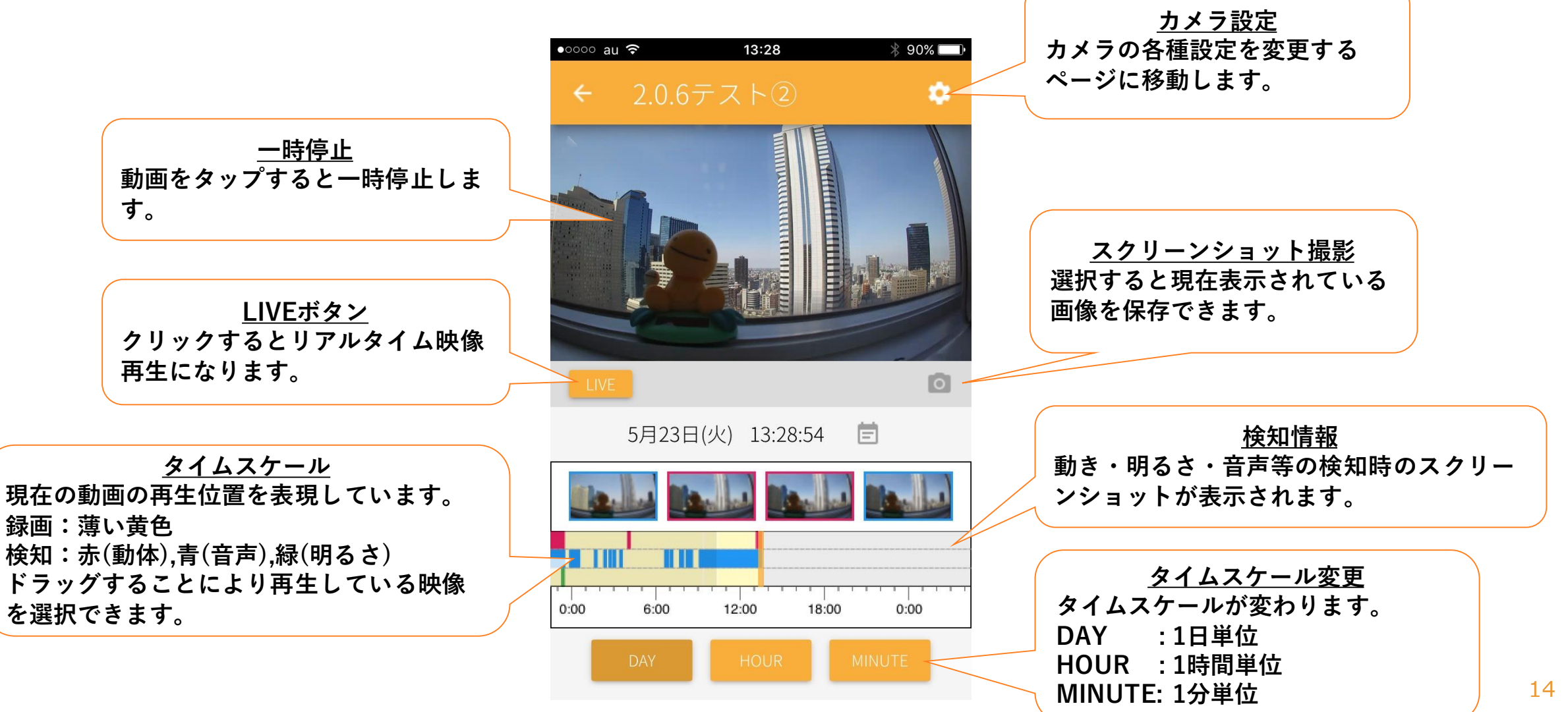

## スマートフォンビューア【カメラ設定変更】

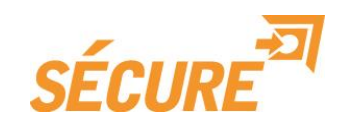

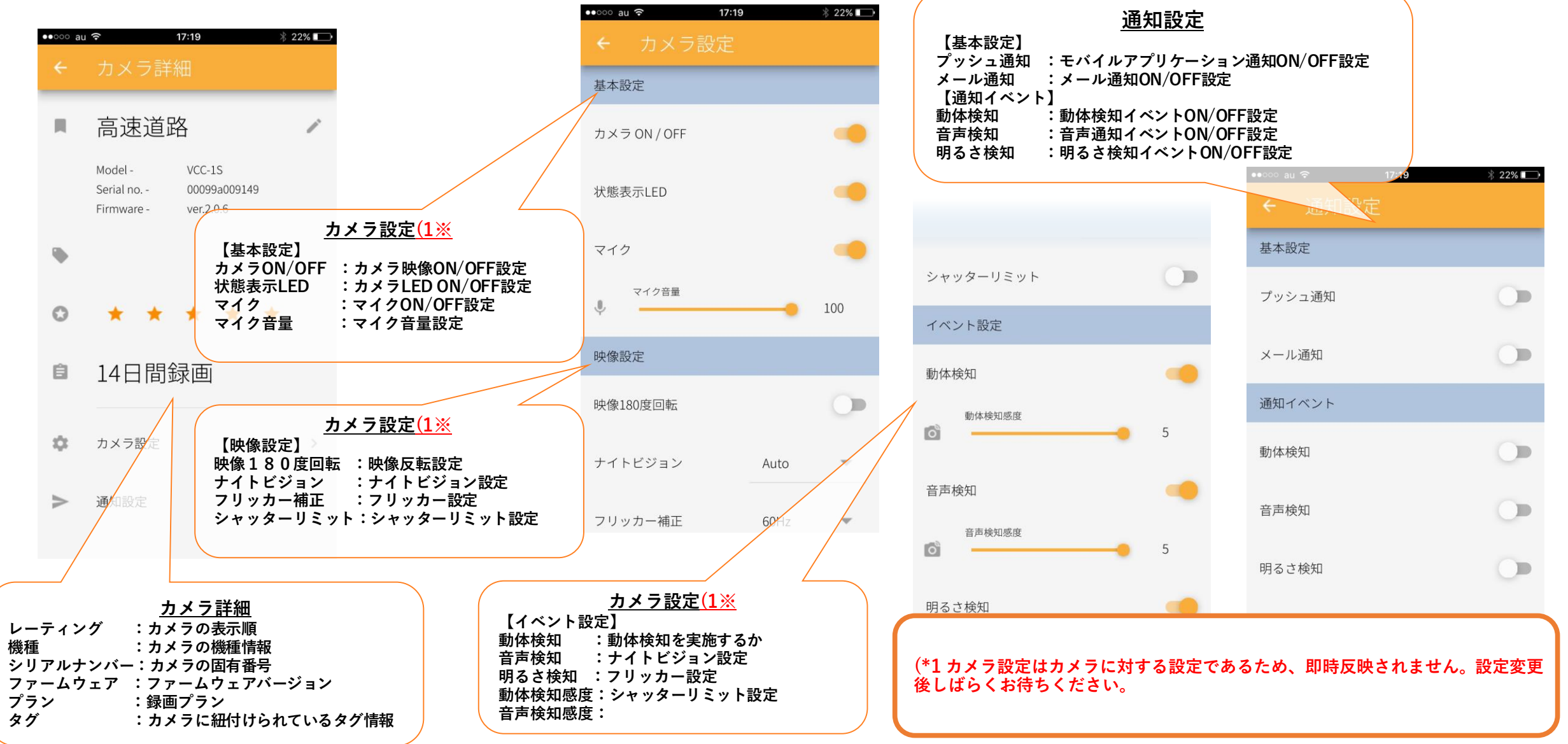

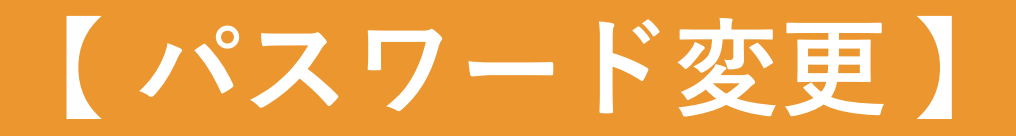

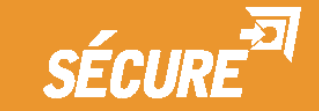

## パスワード変更① 【WEBビューア】

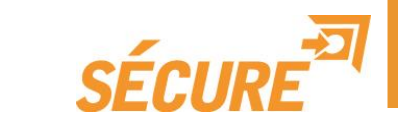

#### ■手順①

#### WEBビューア上でログイン後、アカウントをクリックしてアカウント情報を 表示させます。

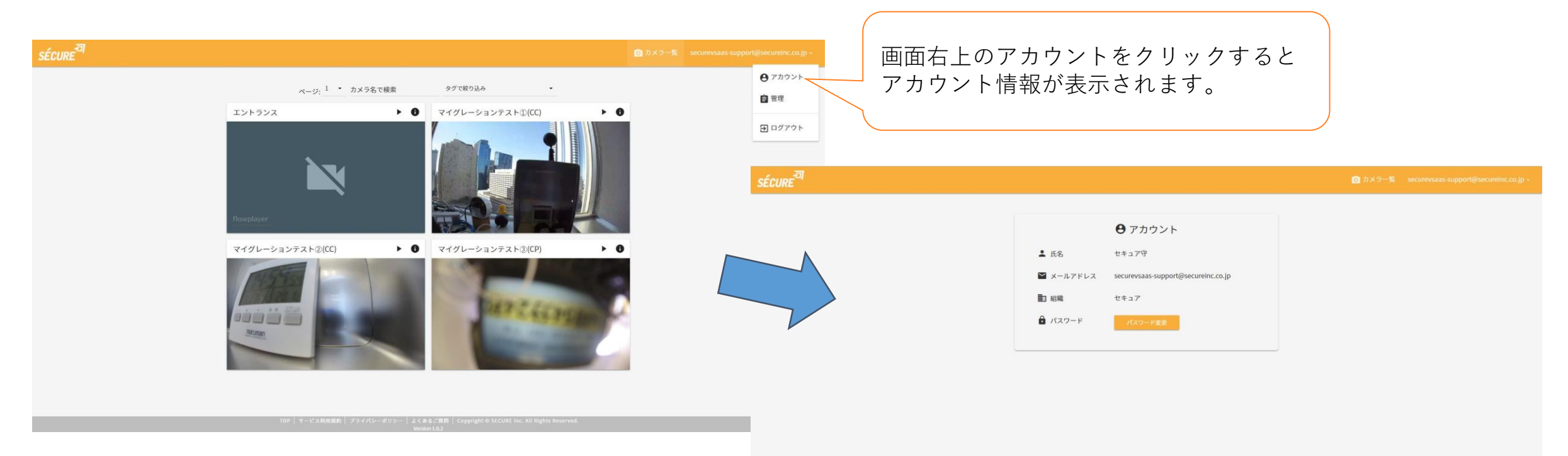

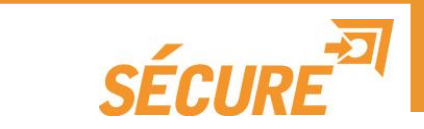

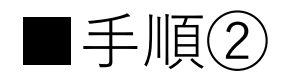

#### 変更ボタンを押下するとパスワード変更画面が表示されますので、新しいパス ワードを入力してください。

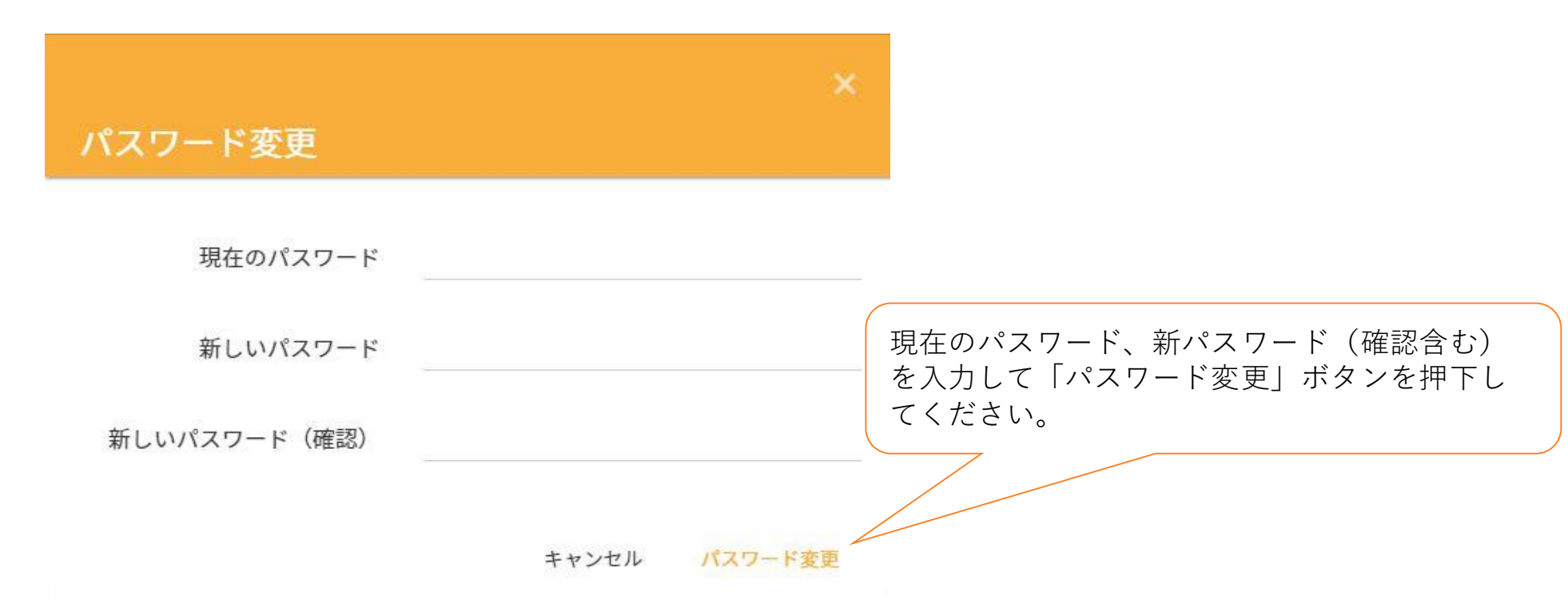

パスワード変更① スマートフォンビューア

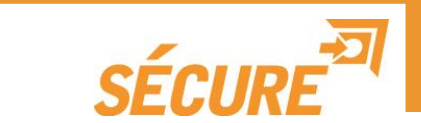

#### ■手順①

アプリケーションからログイン後、 <sup>2</sup>マークを押下するとメニューが 表示されるため「アカウント」を選択してください。 各種情報画面が表示されますので「パスワード変更」を押下してください。

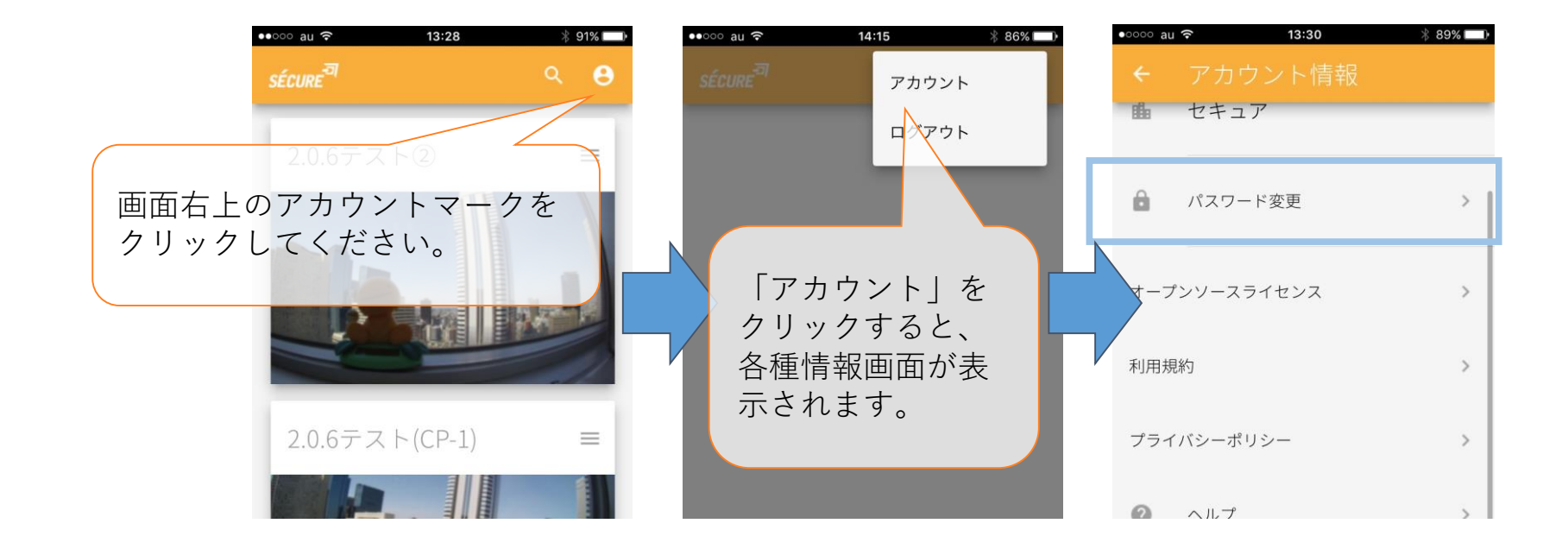

パスワード変更② スマートフォンビューア

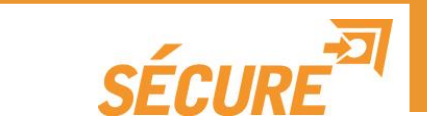

#### ■手順②

#### 「パスワード変更」画面に遷移しますので、ログインID(メールアドレス) と現在のパスワード、新しいパスワードを入力し「パスワード変更」をク リックするとパスワードが変更されます。

| ••••• au 穼 14:15 | * 86% 🗩 |
|------------------|---------|
| ← パスワード変更        |         |
| 現在のパスワード         | Ø       |
| パスワードを入力してください。  | 0 / 64  |
|                  | Q       |
|                  |         |
|                  | Ø       |
|                  |         |
| パスワード変更          |         |

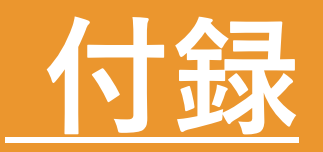

#### 映像が映らない場合

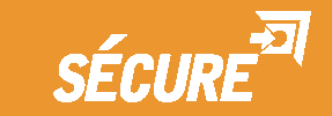

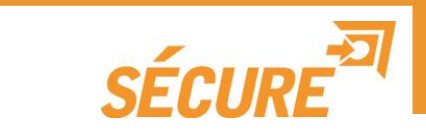

#### 下記のような画面で映像が映らない場合は以下の手順で対策を実施してくだ さい。

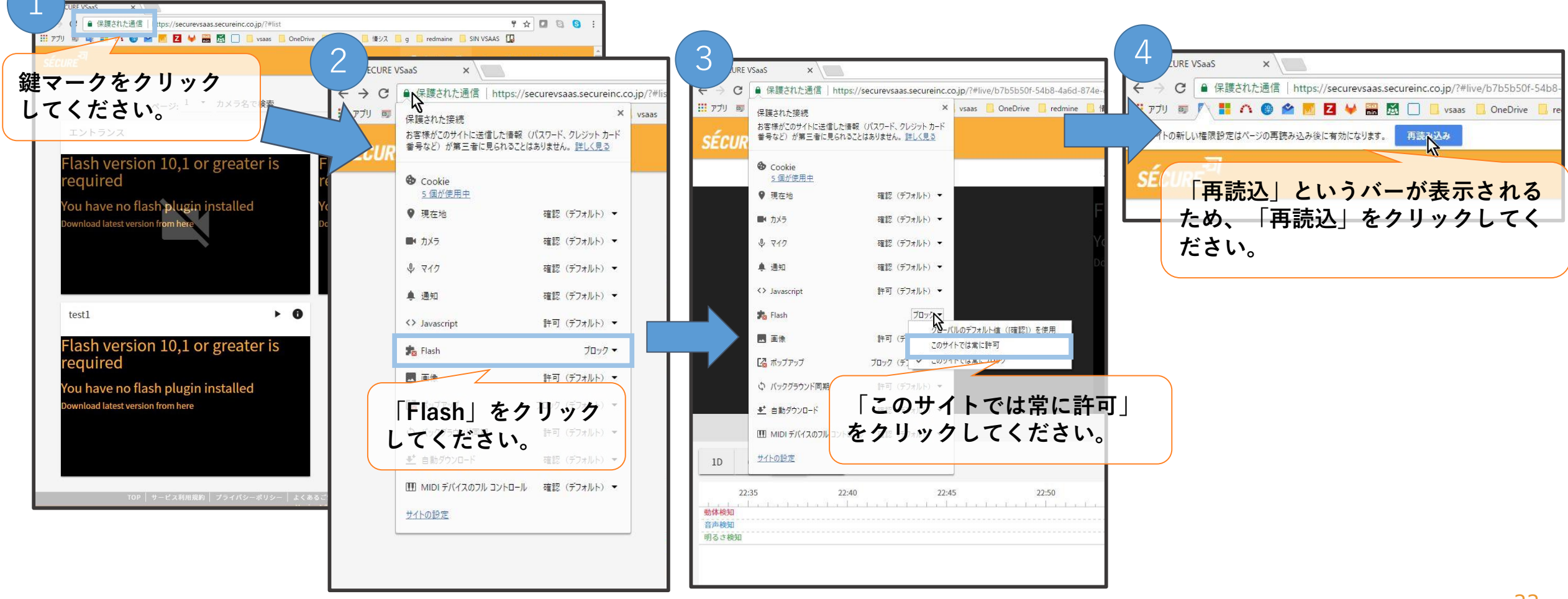

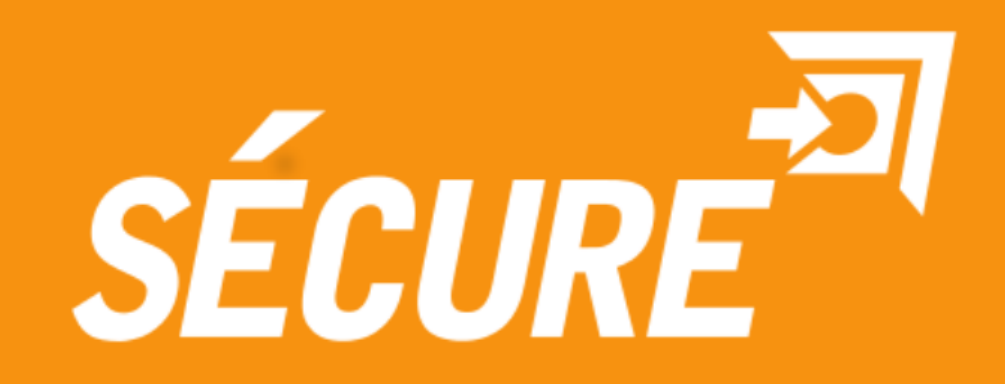